# PIX/ASA (Version 7.x und höher) IPsec-VPN-Tunnel mit Network Address Translation -Konfigurationsbeispiel

### Inhalt

Einführung Voraussetzungen Anforderungen Verwendete Komponenten Konventionen Zugehörige Produkte Konfigurieren Netzwerkdiagramm Konfigurationen Konfiguration der PIX Security Appliance und Zugriffslisten PIX Security Appliance- und MPF-Konfiguration (Modular Policy Framework) Überprüfen Fehlerbehebung Befehle zur Fehlerbehebung für Router IPsec Löschen von Sicherheitszuordnungen Befehle zur Fehlerbehebung für PIX Zugehörige Informationen

# **Einführung**

Diese Beispielkonfiguration veranschaulicht einen IPsec-VPN-Tunnel durch eine Firewall, die die Network Address Translation (NAT) durchführt. Diese Konfiguration funktioniert nicht mit Port Address Translation (PAT), wenn Sie Cisco IOS® Software Releases vor und ohne 12.2(13)T verwenden. Dieser Konfigurationstyp kann zum Tunnel von IP-Datenverkehr verwendet werden. Diese Konfiguration kann nicht zum Verschlüsseln von Datenverkehr verwendet werden, der nicht über eine Firewall geleitet wird, z. B. IPX oder Routing-Updates. Generic Routing Encapsulation (GRE)-Tunneling ist eine geeignetere Option. In diesem Beispiel sind die Cisco 2621- und 3660-Router die IPsec-Tunnel-Endpunkte, die zwei private Netzwerke miteinander verbinden, wobei dazwischen Leitungen oder Zugriffskontrolllisten (ACLs) auf dem PIX angeordnet sind, um den IPsec-Datenverkehr zuzulassen.

**Hinweis:** NAT ist eine Eins-zu-Eins-Adressenumwandlung, die nicht mit PAT verwechselt werden darf. Hierbei handelt es sich um eine viele (innerhalb der Firewall)-zu-Eins-Übersetzung. Weitere Informationen zum NAT-Betrieb und zur NAT-Konfiguration finden Sie unter <u>Verifying NAT</u> <u>Operation and Basic NAT Troubleshooting (NAT-Betrieb und grundlegende NAT-Fehlerbehebung)</u> oder <u>How NAT Works (Funktionsweise von NAT)</u>.

**Hinweis:** IPsec mit PAT funktioniert möglicherweise nicht ordnungsgemäß, da das Endgerät des externen Tunnels nicht mehrere Tunnel von einer IP-Adresse aus verarbeiten kann. Wenden Sie sich an Ihren Anbieter, um festzustellen, ob die Tunnel-Endgeräte mit PAT kompatibel sind. Darüber hinaus kann in der Cisco IOS-Softwareversion 12.2(13)T und höher die NAT-Transparenzfunktion für PAT verwendet werden. Weitere Informationen finden Sie unter <u>IPSec NAT Transparency</u>. Unter <u>Support für IPSec ESP Through NAT</u> finden Sie weitere Informationen zu diesen Funktionen in Cisco IOS Software Release 12.2(13)T und höher.

**Hinweis:** Bevor Sie ein Ticket beim technischen Support von Cisco eröffnen, lesen Sie die <u>FAT-</u> <u>Fragen</u>, die viele Antworten auf häufige Fragen enthält.

Unter Konfigurieren eines IPSec-Tunnels durch eine Firewall mit NAT finden Sie weitere Informationen zur Konfiguration eines IPsec-Tunnels durch Firewall mit NAT auf PIX, Version 6.x oder früher.

### Voraussetzungen

#### Anforderungen

Für dieses Dokument bestehen keine speziellen Anforderungen.

#### Verwendete Komponenten

Die Informationen in diesem Dokument basieren auf den folgenden Software- und Hardwareversionen:

- Cisco IOS Software Release 12.0.7.T (bis zu, aber nicht einschließlich Cisco IOS Software Release 12.2(13)T)Neuere Versionen finden Sie unter <u>IPSec NAT Transparency</u>.
- Cisco 2621-Router
- Cisco Router 3660
- Cisco Security Appliance der Serie PIX 500 mit 7.x und höher

Die Informationen in diesem Dokument wurden von den Geräten in einer bestimmten Laborumgebung erstellt. Alle in diesem Dokument verwendeten Geräte haben mit einer leeren (Standard-)Konfiguration begonnen. Wenn Ihr Netzwerk in Betrieb ist, stellen Sie sicher, dass Sie die potenziellen Auswirkungen eines Befehls verstehen.

#### **Konventionen**

Weitere Informationen zu Dokumentkonventionen finden Sie in den <u>Cisco Technical Tips</u> <u>Conventions</u> (Technische Tipps zu Konventionen von Cisco).

#### Zugehörige Produkte

Dieses Dokument kann auch mit der Cisco Adaptive Security Appliance (ASA) der Serie 5500 mit der Softwareversion 7.x und höher verwendet werden.

## **Konfigurieren**

In diesem Abschnitt finden Sie Informationen zum Konfigurieren der in diesem Dokument beschriebenen Funktionen.

**Hinweis:** Um weitere Informationen zu den Befehlen zu erhalten, die dieses Dokument verwendet, verwenden Sie das <u>Command Lookup Tool</u> (<u>nur registrierte</u> Kunden).

#### **Netzwerkdiagramm**

In diesem Dokument wird die folgende Netzwerkeinrichtung verwendet:

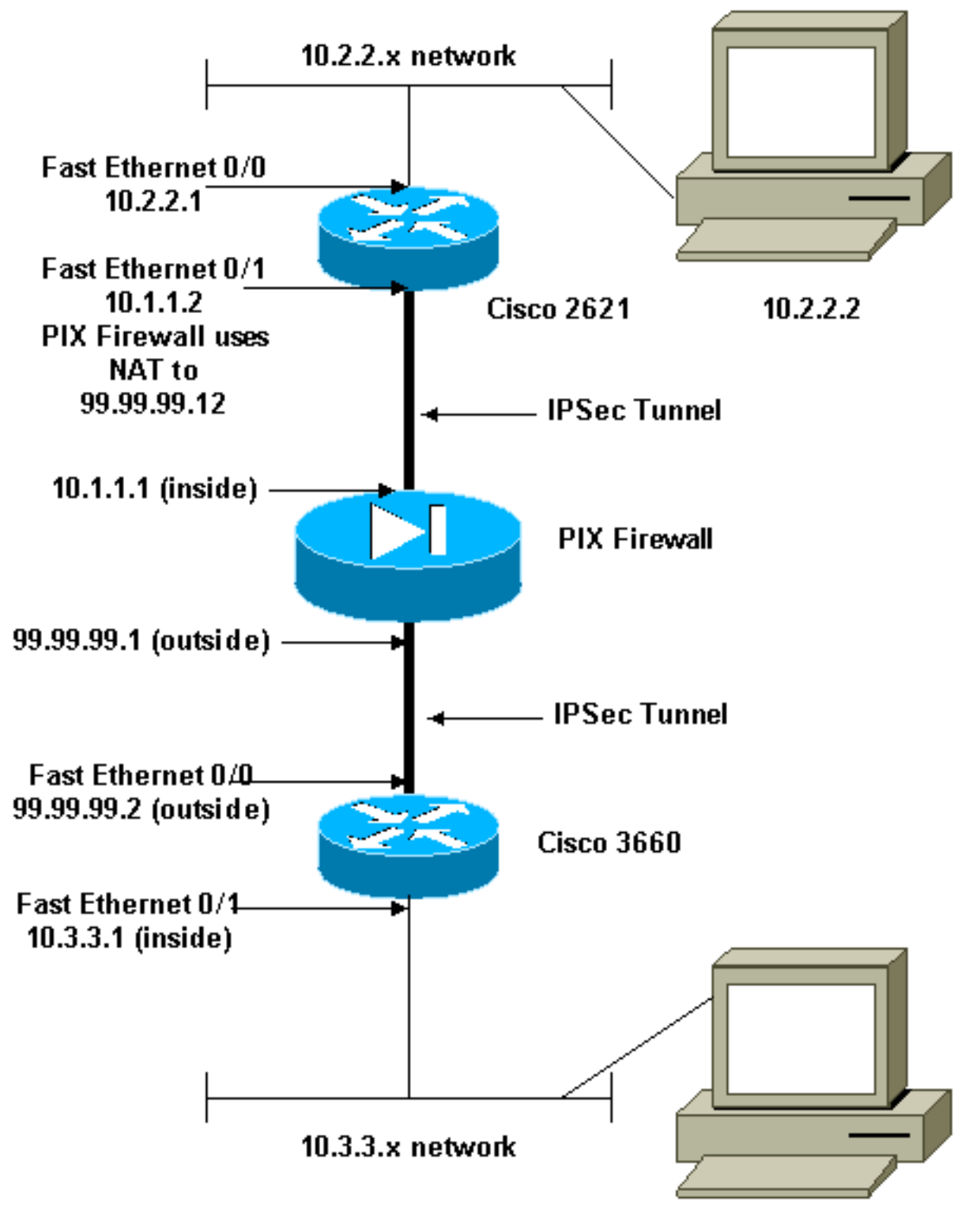

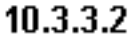

#### **Konfigurationen**

In diesem Dokument werden folgende Konfigurationen verwendet:

- Konfiguration des Cisco 2621
- Konfiguration des Cisco 3660
- Konfiguration der PIX Security Appliance und ZugriffslistenKonfiguration der Advanced Security Device Manager GUI (ASDM)CLI-Konfiguration (Command Line Interface)
- PIX Security Appliance- und MPF-Konfiguration (Modular Policy Framework)

#### Cisco 2621

```
Current configuration:
version 12.0
service timestamps debug uptime
service timestamps log uptime
no service password-encryption
 I
hostname goss-2621
 !
ip subnet-zero
!
ip audit notify log
ip audit po max-events 100
isdn voice-call-failure 0
cns event-service server
!--- The IKE policy. crypto isakmp policy 10
 hash md5
 authentication pre-share
crypto isakmp key cisco123 address 99.99.99.2
 !
crypto ipsec transform-set myset esp-des esp-md5-hmac
 1
crypto map mymap local-address FastEthernet0/1
!--- IPsec policy. crypto map mymap 10 ipsec-isakmp
 set peer 99.99.99.2
 set transform-set myset
!--- Include the private-network-to-private-network
traffic !--- in the encryption process. match address
101
1
controller T1 1/0
interface FastEthernet0/0
 ip address 10.2.2.1 255.255.255.0
 no ip directed-broadcast
 duplex auto
 speed auto
!
interface FastEthernet0/1
 ip address 10.1.1.2 255.255.255.0
 no ip directed-broadcast
 duplex auto
 speed auto
  -- Apply to the interface. crypto map mymap
```

```
ip classless
ip route 0.0.0.0 0.0.0.0 10.1.1.1
no ip http server
 !--- Include the private-network-to-private-network
traffic !--- in the encryption process. access-list 101
permit ip 10.2.2.0 0.0.0.255 10.3.3.0 0.0.0.255
line con 0
 transport input none
line aux 0
line vty 0 4
 !
no scheduler allocate
end
Cisco 3660
version 12.0
service timestamps debug uptime
service timestamps log uptime
no service password-encryption
 !
hostname goss-3660
 1
ip subnet-zero
 !
cns event-service server
 1
!--- The IKE policy. crypto isakmp policy 10
 hash md5
 authentication pre-share
crypto isakmp key cisco123 address 99.99.99.12
 1
crypto ipsec transform-set myset esp-des esp-md5-hmac
crypto map mymap local-address FastEthernet0/0
!--- The IPsec policy. crypto map mymap 10 ipsec-isakmp
 set peer 99.99.99.12
 set transform-set myset
 !--- Include the private-network-to-private-network
traffic !--- in the encryption process. match address
101
 1
interface FastEthernet0/0
 ip address 99.99.99.2 255.255.255.0
 no ip directed-broadcast
 ip nat outside
 duplex auto
 speed auto
!--- Apply to the interface. crypto map mymap
interface FastEthernet0/1
 ip address 10.3.3.1 255.255.255.0
 no ip directed-broadcast
 ip nat inside
 duplex auto
 speed auto
 !
```

```
interface Ethernet3/0
 no ip address
 no ip directed-broadcast
 shutdown
 I
interface Serial3/0
 no ip address
 no ip directed-broadcast
 no ip mroute-cache
 shutdown
 !
interface Ethernet3/1
 no ip address
 no ip directed-broadcast
interface Ethernet4/0
 no ip address
 no ip directed-broadcast
 shutdown
 1
interface TokenRing4/0
 no ip address
 no ip directed-broadcast
 shutdown
 ring-speed 16
!
!--- The pool from which inside hosts translate to !---
the globally unique 99.99.99.0/24 network. ip nat pool
OUTSIDE 99.99.99.70 99.99.99.80 netmask 255.255.255.0
!--- Except the private network from the NAT process. ip
nat inside source route-map nonat pool OUTSIDE
ip classless
ip route 0.0.0.0 0.0.0.0 99.99.99.1
no ip http server
!
!--- Include the private-network-to-private-network
traffic !--- in the encryption process. access-list 101
permit ip 10.3.3.0 0.0.0.255 10.2.2.0 0.0.0.255
access-list 101 deny ip 10.3.3.0 0.0.0.255 any
!--- Except the private network from the NAT process.
access-list 110 deny ip 10.3.3.0 0.0.0.255 10.2.2.0
0.0.0.255
access-list 110 permit ip 10.3.3.0 0.0.0.255 any
route-map nonat permit 10
 match ip address 110
1
line con 0
 transport input none
line aux 0
line vty 0 4
!
end
```

#### Konfiguration der PIX Security Appliance und Zugriffslisten

#### **ASDM 5.0-Konfiguration**

Führen Sie diese Schritte aus, um PIX Firewall Version 7.0 mit ASDM zu konfigurieren.

- 1. In den PIX einstecken. Verwenden Sie nach einer gelöschten Konfiguration die interaktiven Aufforderungen, um die Advanced Security Device Manager GUI (ASDM) für die Verwaltung des PIX von der Workstation 10.1.1.3 zu aktivieren.
- 2. Öffnen Sie auf Workstation 10.1.1.3 einen Webbrowser, und verwenden Sie ADSM (in diesem Beispiel https://10.1.1.1).
- 3. Wählen Sie **Yes (Ja)** auf den Zertifikatsaufforderungen aus, und melden Sie sich mit dem aktivierten Kennwort an, wie in der <u>ASDM-Bootstrap-Konfiguration der PIX-Firewall</u> konfiguriert.
- 4. Wenn ASDM zum ersten Mal auf dem PC ausgeführt wird, werden Sie aufgefordert, ASDM Launcher zu verwenden oder ASDM als Java-Anwendung zu verwenden. In diesem Beispiel wird der ASDM Launcher ausgewählt und installiert.
- 5. Fahren Sie mit dem ASDM Home-Fenster fort, und wählen Sie die Registerkarte Configuration (Konfiguration)

| aus.                                              |                                                   |
|---------------------------------------------------|---------------------------------------------------|
| Sisce ASDM 5.0 for PIX - 10.1.1.1                 |                                                   |
| File Rules Search Options roots Wizards Help      |                                                   |
| Home Configuration Monitoring Back Forward Sear   | Ch Refresh Save Hap Cisco Systems                 |
| - Device Information                              | Interface Status                                  |
| General License                                   | Interface IP Address/Mask Line Link Current Kops  |
| Host Name: pixfirewall.cisco.com                  | inside 10.1.1.1/24 O up O up 1                    |
| POCVersion: 7.0(0)102 Device Uptime: 0d 0h 3m 53s |                                                   |
| ASDM Version: 5.0(0)73 Device Type: PIX 515E      |                                                   |
| Firewall Mode: Routed Context Mode: Single        |                                                   |
| Total Flash: 16 MB Total Nemory: 64 MB            |                                                   |
|                                                   | Select an interface to view input and output Kbps |
| VPN Status                                        | Traffic Status                                    |
| IKE Tunnels: U IPSec Tunnels: U                   | Connections Per Second Usage                      |
| System Resources Status                           | 1                                                 |
| CPU Usage (percent)                               | 0.5                                               |
| 08                                                | 10 20 18                                          |
| 03 32                                             | UDP: 0 TCP: 0 Total: 0                            |
| 10 20 28                                          | Particle Industry Territor Manual                 |
|                                                   | Inside Intenace Tranic Gage (Kops)                |
| Memory Usage (MB)                                 | 1.5                                               |
| 48                                                | 1                                                 |
| 2008 321                                          | 16/20:18                                          |
| 16:20:28 15:20:18                                 | Input Kaps: 0 Output Kaps: 1                      |
| Latest ASDM System Messares                       | Configure ASDN Sudag Filters                      |
| Sysing Disabled                                   |                                                   |
| oyong praktion                                    |                                                   |
|                                                   |                                                   |
|                                                   |                                                   |
| Device configuration loaded successfully          | sadmina N8 (15)                                   |
| Device configuration loaded successionly.         |                                                   |

 Markieren Sie die Ethernet 0-Schnittstelle, und klicken Sie auf Bearbeiten, um die externe Schnittstelle zu konfigurieren.

| Eisco ASDM 5<br>File Rules B                                                                                                    | 5.0 for<br>earch | PIX - 10.1.1<br>Options | <br>Tools Wizards | Help          |           |                   |                   |             |              |                    |         |                |
|----------------------------------------------------------------------------------------------------|------------------|-------------------------|-------------------|---------------|-----------|-------------------|-------------------|-------------|--------------|--------------------|---------|----------------|
| G<br>Home                                                                                                    | Confi            | Guration                | Monitoring        | Back F        | orward    | Q<br>Search       | Refresh           | <b>Seve</b> | ?<br>Help    |                    |         | Cisco Systems  |
| Features                                                                                                    | Co               | nfiguration =           | Features > Inte   | rfaces        | - A -     |                   |                   |             |              |                    |         |                |
| ,<br>Interfaces                                                                                                    | - +              | 1 <u>.</u>              | e i mi i k s      |               | 31991     |                   |                   |             |              |                    |         |                |
| <u>6</u> ,                                                                                                    |                  | Ir                      | nteríace          | Name          | Enabled   | Security<br>Level | IP Address        | Sub         | net Mask     | Management<br>Only | MTU     | Add            |
| Security Policy                                                                                                    |                  | Ethernet1               |                   | inside        | Yes       | 100               | 10.1.1.1          | 255.25      | 5.255.0      | No                 | 1500    | Edit           |
| in the second second se |                  | Ethernet0               |                   |               | No        |                   |                   |             |              | No                 |         | Delete         |
|                                                                                                    |                  |                         |                   |               |           |                   |                   |             |              |                    |         |                |
| 423<br>Routing                                                                                                    |                  |                         |                   |               |           |                   |                   |             |              |                    |         |                |
| Building Blocks                                                                                                    |                  |                         |                   |               |           |                   |                   |             |              |                    |         |                |
| Device<br>Administration                                                                                                    |                  |                         |                   |               |           |                   |                   |             |              |                    |         |                |
| Properties                                                                                                    |                  | •                       |                   |               |           |                   |                   |             |              |                    | •       |                |
|                                                                                                    |                  | 🗆 Enable t              | affic between tw  | o or more inf | erfaces w | hich are c        | onfigured with sa | ame secu    | irity levels |                    |         |                |
|                                                                                                    |                  |                         |                   |               |           |                   | _                 |             | 1            |                    |         |                |
| Wizards /                                                                                                    |                  |                         |                   |               |           | Apply             | R                 | eset        |              |                    |         |                |
|                                                                                                    |                  |                         |                   |               |           | ŀ                 | admin> N          | A (15)      | 6            |                    | 3/16/05 | 4:26:48 PM UTC |

7. Klicken Sie an der Eingabeaufforderung Bearbeiten auf

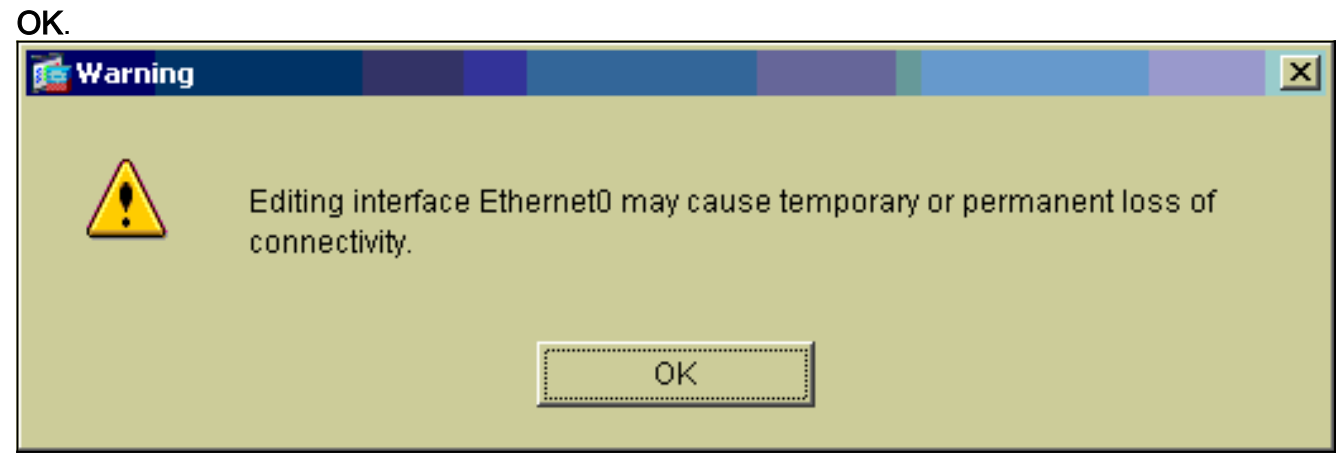

8. Geben Sie die Schnittstellendetails ein, und klicken Sie abschließend auf **OK**.

| 🔂 Edit Interface   |                                    | 2                             | хI |
|--------------------|------------------------------------|-------------------------------|----|
| Hardware Port:     | EthernetO                          | Configure Hardware Properties |    |
| 🔽 Enable Interface | 🗖 Dedicate this interface to manag | ement only                    |    |
|                    |                                    |                               |    |
| Interface Name:    | outside                            |                               |    |
| Security Level:    | 0                                  |                               |    |
| - IP Address       |                                    |                               |    |
| Ose Static IP      | C Obtain Address via DHCP          |                               |    |
|                    |                                    |                               |    |
| IP Address:        | 99.99.99.1                         |                               |    |
| Subnet Mask:       | 255.255.255.0                      |                               |    |
|                    |                                    |                               |    |
| MTU:               | 1500                               |                               |    |
|                    |                                    |                               |    |
| Description:       |                                    |                               |    |
|                    | 1                                  |                               |    |
|                    | OK Cancel                          | Help                          |    |

9. Klicken Sie an der Eingabeaufforderung Schnittstellenänderung auf

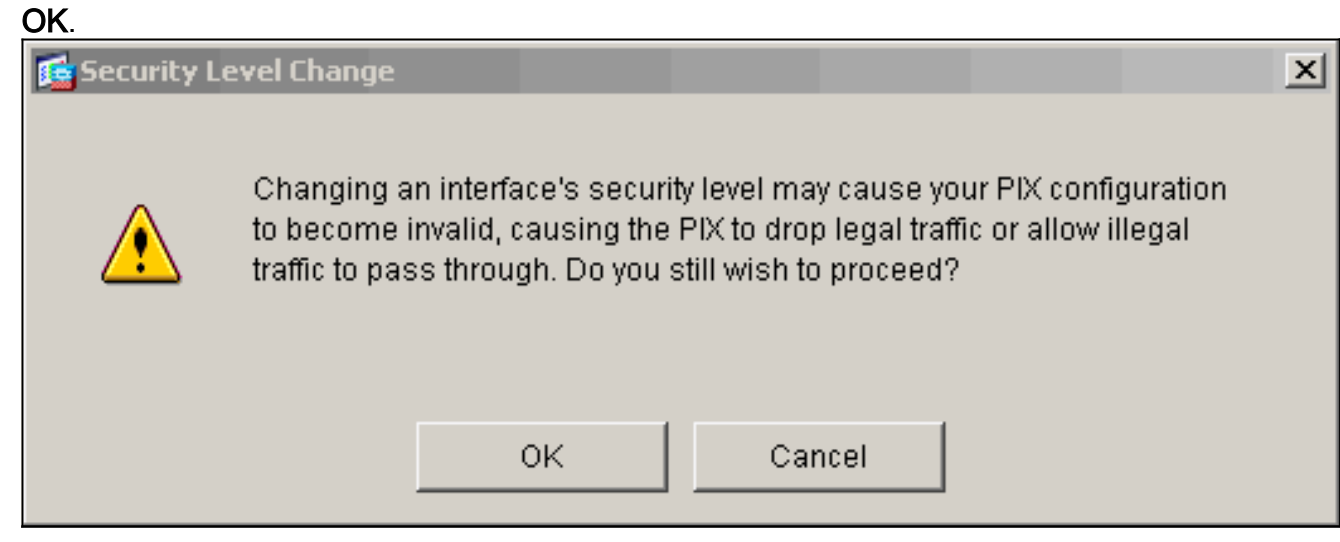

10. Klicken Sie auf **Apply**, um die Schnittstellenkonfiguration zu akzeptieren. Die Konfiguration wird auch auf den PIX übertragen. In diesem Beispiel werden statische Routen verwendet.

| File Rules B             | .0 fo<br>sarch | PTX - 10.1.1.1<br>Options Tools Wiza | rds Help          |           |                   |                   |              |              |                    | -       |                |
|--------------------------|----------------|--------------------------------------|-------------------|-----------|-------------------|-------------------|--------------|--------------|--------------------|---------|----------------|
| G<br>Home                | Conf           | 🦓 []<br>iguration Monitoring         | Back F            | orward    | Q<br>Search       | <b>Refresh</b>    | Nave<br>Save | ?<br>Helip   |                    |         | CISCO SYSTEMS  |
| Features                 | C              | infiguration > Features > I          | Interfaces        | . A.      |                   |                   |              |              |                    |         |                |
| Interfaces               |                | · 프 + IK I U I A                     | 19 10 19 19 19    | 51691     |                   |                   |              |              |                    |         |                |
| <u>6</u> ,               |                | Interface                            | Name              | Enabled   | Security<br>Level | IP Address        | Su           | bnet Mask    | Management<br>Only | MTU     | Add            |
| Security Policy          |                | Ethernet1                            | inside            | Yes       | 100               | 10.1.1.1          | 255.2        | 55.255.0     | No                 | 1500    | Edit           |
| 1                        |                | Ethernetü                            | outside           | Yes       | 0                 | 99.99.99.1        | 265.2        | 55.255.0     | No                 | 1500    | Delete         |
|                          |                |                                      |                   |           |                   |                   |              |              |                    |         |                |
| 423<br>Routing           |                |                                      |                   |           |                   |                   |              |              |                    |         |                |
| Building Blocks          |                |                                      |                   |           |                   |                   |              |              |                    |         |                |
| Device<br>Administration |                |                                      |                   |           |                   |                   |              |              |                    |         |                |
| Froperties               |                | ×                                    |                   |           |                   |                   |              |              |                    | ×       |                |
|                          |                | Enable traffic between               | n two or more int | erfaces w | hich are c        | onfigured with s  | ame sec      | urity levels |                    |         |                |
|                          |                |                                      |                   |           | Apply             | R                 | eset         | 1            |                    |         |                |
| Wizards 🕗                |                |                                      |                   |           |                   |                   |              | _            |                    |         |                |
|                          |                |                                      |                   |           | -                 | <admin> N</admin> | A (15)       | 1            |                    | 3/16/05 | 4:29:18 PM UTC |

11. Klicken Sie unter der Registerkarte Funktionen auf **Routing**, markieren Sie **Statische Route**, und klicken Sie auf **Hinzufügen**.

| File Rules Be | .0 for PIX - 10.1.1.1<br>sarsh Options Tools Wizari | is Help                                                                                    |                       |            |                                       | _ 🗆 X                    |
|---------------|-----------------------------------------------------|--------------------------------------------------------------------------------------------|-----------------------|------------|---------------------------------------|--------------------------|
| G<br>Home     | Configuration Monitoring                            | Back Forward                                                                               | Q Q<br>Search Refrest | Save       | ?<br>Help                             | Cisco Systems            |
| Features      | Configuration > Features > R                        | outing > Routing > Static R<br>Static Route<br>Specify static routes.<br>Interface IP Addr | ess Netmask           | Gateway IP | Metric Tunnele                        | d Add<br>Edit<br>Delete  |
|               |                                                     |                                                                                            | <admin></admin>       | NA (15)    | 1 1 1 1 1 1 1 1 1 1 1 1 1 1 1 1 1 1 1 | 🔒 3/16/05 4:44:48 PM UTC |

12. Konfigurieren Sie das Standard-Gateway, und klicken Sie auf

|    | 🔂 Add Static Route                       | ×           |  |  |  |  |  |  |  |  |  |
|----|------------------------------------------|-------------|--|--|--|--|--|--|--|--|--|
|    | Interface Name:                          | outside     |  |  |  |  |  |  |  |  |  |
|    | IP Address:                              | 0.0.0.0     |  |  |  |  |  |  |  |  |  |
|    | Mask:                                    | 0.0.0.0     |  |  |  |  |  |  |  |  |  |
|    | Gateway IP:                              | 99.99.99.2  |  |  |  |  |  |  |  |  |  |
|    | Metric                                   | 1           |  |  |  |  |  |  |  |  |  |
|    | C Tunneled (Used only for default route) |             |  |  |  |  |  |  |  |  |  |
| OK | ок                                       | Cancel Help |  |  |  |  |  |  |  |  |  |

13. Klicken Sie auf Hinzufügen, und fügen Sie die Routen zu den internen Netzwerken

|       | 🗲 Add Static Route         | ×                      |
|-------|----------------------------|------------------------|
|       | Interface Name:            | inside                 |
|       | IP Address:                | 10.2.2.0               |
|       | Mask:                      | 255.255.255.0          |
|       | Gateway IP:                | 10.1.1.2               |
|       | <ul> <li>Metric</li> </ul> | 1                      |
|       | C Tunneled (Used o         | nly for default route) |
| hinzu | ок                         | Cancel Help            |

14. Bestätigen Sie, dass die richtigen Routen konfiguriert sind, und klicken Sie auf Übernehmen.

|                 | <u> </u>                           |                                                         |                    |
|-----------------|------------------------------------|---------------------------------------------------------|--------------------|
| Gisco ASDM 5.   | 0 for PIX - 10.1.1.1               |                                                         | _ 🗆 ×              |
| File Rules Be   | arch Options Tools Wizard          | з нер                                                   |                    |
| Home C          | Configuration Monitoring           | O O Q O Q<br>Back Forward Search Refresh Save Help      | Cisco Systems      |
| Features        | Configuration > Features > Re      | uting > Routing > Static Route                          |                    |
|                 | ● 金 等   ■   前   永  <br>日本 Bourdian | 2 単 影 昭   辛                                             |                    |
| Interfaces      | EF Vig Routing                     | - Static Route                                          |                    |
| <u>i</u> ,      |                                    | Specify static routes.                                  |                    |
| Security Policy | E AOSPF                            | Interface IP Address Netmask Gateway IP Metric Tunneled | Add                |
| 24              | 🖻 🍓 Multicast                      | outside 0.0.0.0 0.0.0.0 99.99.99.2 1 No                 |                    |
| NAT NAT         | E B IGMP                           | inside 10.2.2.0 255.255.2 10.1.1.2 1 N/A                | Edit               |
|                 | E PIM                              |                                                         |                    |
|                 |                                    |                                                         | Delete             |
|                 |                                    |                                                         |                    |
| *25<br>Routing  |                                    |                                                         |                    |
| - 83            |                                    |                                                         |                    |
| Building Blocks |                                    |                                                         |                    |
| Bevice          |                                    |                                                         |                    |
| Administration  |                                    |                                                         |                    |
| <b>3</b> .      |                                    |                                                         |                    |
| Properties      |                                    |                                                         |                    |
|                 |                                    |                                                         |                    |
|                 |                                    |                                                         |                    |
|                 |                                    |                                                         |                    |
|                 |                                    | Apply Reset                                             |                    |
| Wizards 🗠       |                                    |                                                         |                    |
|                 |                                    | admin> 🛛 🗛 付 ا 🛃 🖓 ا 😂 ا ۲۵ ما                          | /05 4:46:48 PM UTC |

15. In diesem Beispiel wird NAT verwendet. Deaktivieren Sie das Kontrollkästchen Datenverkehr durch die Firewall ohne Adressübersetzung aktivieren, und klicken Sie auf Hinzufügen, um die NAT-Regel zu

| konfiguriere             | en.                                                 |                      |                             |                         |                  |                    |               |  |  |  |  |  |
|--------------------------|-----------------------------------------------------|----------------------|-----------------------------|-------------------------|------------------|--------------------|---------------|--|--|--|--|--|
| 🔨 Cisco ASDM 5.0         | ) for PIX - 10                                      | .1.1.1               |                             |                         |                  |                    | L<br>X        |  |  |  |  |  |
| File Rules Sea           | arch Option                                         | is Tools Wizari      | is Help                     |                         |                  |                    |               |  |  |  |  |  |
| Home C                   | onfiguration                                        | Monitoring           | Back Forward S              | Q Q<br>Search Refresh : | Save Help        | C                  | ISCO SYSTEMS  |  |  |  |  |  |
| Features                 | Configurati                                         | on > Features > N    | AT > Translation Rules      |                         |                  |                    |               |  |  |  |  |  |
|                          | 🔶 🤤 🖗                                               | 「「「「」「「」」と           | 54 🛍 🕵 🛍 🕼 👘                |                         |                  |                    |               |  |  |  |  |  |
| Interfaces               | 🗆 Enst                                              | le traffic through t | he firewall without address | translation             |                  |                    |               |  |  |  |  |  |
| Δ,                       | Translation Rules     O Translation Exemption Rules |                      |                             |                         |                  |                    |               |  |  |  |  |  |
| Security Policy          | Show Rules for Interface: All Interfaces Show All   |                      |                             |                         |                  |                    |               |  |  |  |  |  |
| NAT                      | Rule                                                |                      | Original                    |                         |                  | Translated         | Add           |  |  |  |  |  |
| <u> </u>                 | Туре                                                | Interface            | Source Network              | Destination Network     | Interface        | Address            | Edit          |  |  |  |  |  |
| VPN                      |                                                     |                      |                             |                         |                  |                    | Delete        |  |  |  |  |  |
| 423<br>Routing           |                                                     |                      |                             |                         |                  |                    |               |  |  |  |  |  |
| <u>8</u>                 |                                                     |                      |                             |                         |                  |                    |               |  |  |  |  |  |
| Building Blocks          |                                                     |                      |                             |                         |                  |                    |               |  |  |  |  |  |
| Device<br>Administration |                                                     |                      |                             |                         |                  |                    |               |  |  |  |  |  |
|                          |                                                     |                      |                             |                         |                  |                    |               |  |  |  |  |  |
| Properties               | •                                                   |                      |                             |                         |                  | •                  |               |  |  |  |  |  |
|                          | nja Sta                                             | tic NAT 🛛 📲 I        | Dynamic NAT 🐘 🔂 Stati       | c Policy NAT 👘 🖓 D      | ynamic Policy NA | T Manage Pools     |               |  |  |  |  |  |
|                          |                                                     |                      |                             | (aniv                   | Parat            |                    |               |  |  |  |  |  |
| Wittendo                 |                                                     |                      |                             | Abbiy                   | Reset            |                    |               |  |  |  |  |  |
| wizarus ×                | 1                                                   |                      |                             | Leadering (k)           | (45) L L         |                    | 14 VO DM LITO |  |  |  |  |  |
|                          |                                                     |                      |                             | saurinis Ma             | (10)             | ar 📷 🔰 📄 ar 6/05 4 | 31.48 PM OTC  |  |  |  |  |  |

16. Konfigurieren Sie das Quellnetzwerk (in diesem Beispiel verwenden Sie alle). Klicken Sie anschließend auf **Pools verwalten**, um die PAT zu definieren.

| 🙀 Add Address Tr | anslation R   | ule            |           |            |        |       |             | x |
|------------------|---------------|----------------|-----------|------------|--------|-------|-------------|---|
| Use NAT          | ΟU            | se Policy NAT  |           |            |        |       |             |   |
| - Source Hos     | t/Network-    |                |           |            |        |       |             | 1 |
|                  |               | Interface:     | inside    |            | •      |       |             |   |
|                  |               | IP Address:    | 0.0.0.0   |            |        |       |             |   |
|                  |               | Mask:          | 0.0.0.0   |            | Ŧ      |       |             |   |
|                  |               |                | Browse .  |            |        |       |             |   |
|                  |               |                |           |            |        |       | NAT Options | 1 |
| Translate Add    | ress on Inter | rface: outsid  | le 💌      |            |        | _     |             | _ |
| Translate Ad     | ddress To —   |                |           |            |        |       |             |   |
| C III S          | Static        | IP Address;    |           |            | -      |       |             |   |
|                  | Redirect p    | ort            |           |            |        |       |             |   |
|                  | C UDP         | Original port: |           | Translated | port:  |       |             |   |
| • 🖷 (            | Dynamic       | Address Pool:  | same addr | ess 💌      | Manage | Pools |             |   |
|                  | Pool ID       |                | Ado       | dress      |        |       |             |   |
|                  | N/A           | No address poo | ) defined |            |        |       |             |   |
|                  |               |                |           |            |        |       |             |   |
|                  |               |                |           |            |        |       |             |   |
|                  |               | ок             | Canc      | el         | Help   |       |             |   |

17. Wählen Sie die **externe** Schnittstelle aus, und klicken Sie auf **Hinzufügen**.

| lobal Address Po            | ools                |                           |                         |      |
|-----------------------------|---------------------|---------------------------|-------------------------|------|
| obal Address Po<br>dresses. | ols are used to con | figure Dynamic Network Ad | dress Translation (NAT) |      |
| Interface                   | Pool ID             | IP Address(es)            |                         |      |
| nside<br>outside            |                     |                           | A                       | bb   |
|                             |                     |                           | E                       | dit  |
|                             |                     |                           | De                      | lete |
|                             |                     |                           |                         |      |
|                             |                     |                           |                         |      |
|                             |                     |                           |                         |      |
|                             |                     |                           |                         |      |
|                             |                     |                           |                         |      |
|                             |                     |                           |                         |      |
|                             |                     |                           | 1                       |      |
|                             | OK                  | Cancel                    | Help                    |      |

In diesem Beispiel wird eine PAT verwendet, die die IP-Adresse der Schnittstelle verwendet.

| 🕵 Add Global Pool Item                                               | × |
|----------------------------------------------------------------------|---|
| Interface: outside  Pool ID: 1                                       |   |
| C Range                                                              |   |
| C Port Address Translation (PAT)                                     |   |
| Port Address Translation (PAT) using the IP address of the interface |   |
|                                                                      |   |
| IP Address:                                                          |   |
| Network Mask (optional):                                             |   |
|                                                                      |   |
| OK Cancel Help                                                       |   |

18. Klicken Sie bei der Konfiguration der PAT auf OK.

| lobal Address P | 'ools are used to con | figure Dynamic Network Address 1 | Franslation (NAT) |
|-----------------|-----------------------|----------------------------------|-------------------|
| idresses.       |                       |                                  |                   |
| Interface       | Pool ID               | IP Address(es)                   |                   |
| nside<br>uteide | 1 00 00               | 00 1/interface PAT)              | Add               |
| utoruc          | 1 33.33.              | 55.T(IntendeeTAT)                |                   |
|                 |                       |                                  | Edit              |
|                 |                       |                                  | Delete            |
|                 |                       |                                  |                   |
|                 |                       |                                  |                   |
|                 |                       |                                  |                   |
|                 |                       |                                  |                   |
|                 |                       |                                  |                   |
|                 |                       |                                  |                   |
|                 |                       |                                  |                   |
|                 |                       |                                  |                   |

19. Klicken Sie auf **Hinzufügen**, um die statische Übersetzung zu konfigurieren.

| 🔁 Add Address 1 | Franslation R  | ule               |                |              |              | x |
|-----------------|----------------|-------------------|----------------|--------------|--------------|---|
| Use NAT         | r cu           | se Policy NAT     |                |              |              |   |
| Source Ho       | st/Network—    |                   |                |              |              |   |
|                 |                |                   |                |              |              |   |
|                 |                | Interface:        | inside         | •            |              |   |
|                 |                | IP Address:       | 0.0.0.0        |              |              |   |
|                 |                | Mask              | 0.0.0.0        | <b>T</b>     |              |   |
|                 |                |                   | Browse         | _            |              |   |
|                 |                |                   | DIONSC         |              | NAT Options  |   |
| Translate åd    | dress on inter | face: outein      | 10 1           |              | INAT Options |   |
| Translate       |                | Joursie           |                |              |              |   |
| I ranslate /    | Address Io—    |                   | -              | _            |              |   |
| 0 II            | Static         | IP Address:       |                | <u>×</u>     |              |   |
|                 | C TOD          | ion.              |                |              |              |   |
|                 | CUDP           | Original port:    | Translated     | port.        |              |   |
| e 🚻             | Dynamic        | Address Pool:     | same address 💌 | Manage Pools |              |   |
|                 | Pool ID        |                   | Address        |              |              |   |
|                 | 1              | 99.99.99.1 (inter | face PAT)      |              |              |   |
|                 |                |                   |                |              |              |   |
|                 | 1              |                   |                |              |              |   |
|                 |                | OK                | Consol         | Holp         |              |   |
|                 | _              | UK                | Cancel         | Help         |              |   |

20. Wählen Sie drinnen im Dropdown-Menü Interface (Schnittstelle) aus, und geben Sie dann die IP-Adresse 10.1.1.2, Subnetzmaske 255.255.255, wählen Sie Statisch und den IP-Adresstyp außerhalb der Adresse 99.99.12 ein. Klicken Sie abschließend auf OK.

| 🕵 Add Address Tra | Inslation R  | ule            |                  |             |             | x |
|-------------------|--------------|----------------|------------------|-------------|-------------|---|
| O Use NAT         | ΟU           | se Policy NAT  |                  |             |             |   |
| - Source Host/    | Network-     |                |                  |             |             |   |
|                   |              |                |                  |             |             |   |
|                   |              | Interface:     | inside           | •           |             |   |
|                   |              | IP Address:    | 10.1.1.2         |             |             |   |
|                   |              | Mask:          | 255 255 255 255  | -           |             |   |
|                   |              |                | 1200.200.200.200 |             |             |   |
|                   |              |                | Browse           |             |             |   |
|                   |              |                |                  |             | NAT Options |   |
| Translate Addre   | ess on Inter | rface: outsid  | le 💌             |             |             |   |
| — Translate Ad    | dress To —   | ,              |                  |             |             |   |
| G ili s           | tatic        | IP åddrass:    | 00.00.00.12      | -           |             |   |
|                   | Redirect p   | ort            | 33.33.33.12      |             |             |   |
|                   | C TOP        | Original port: | Translate        | ed port:    |             |   |
| с 🖞 р             | ynamic       | Address Pool:  | same address 💌   | Manage Pool | s           |   |
|                   | Pool ID      |                | Address          |             |             |   |
|                   |              |                |                  |             |             |   |
|                   |              |                |                  |             |             |   |
|                   |              |                |                  |             |             |   |
|                   |              | 014            |                  | 11-1-       |             |   |
|                   | _            | UK             | Cancel           | Help        |             |   |

21. Klicken Sie auf **Apply**, um die Schnittstellenkonfiguration zu akzeptieren. Die Konfiguration wird auch auf den PIX übertragen.

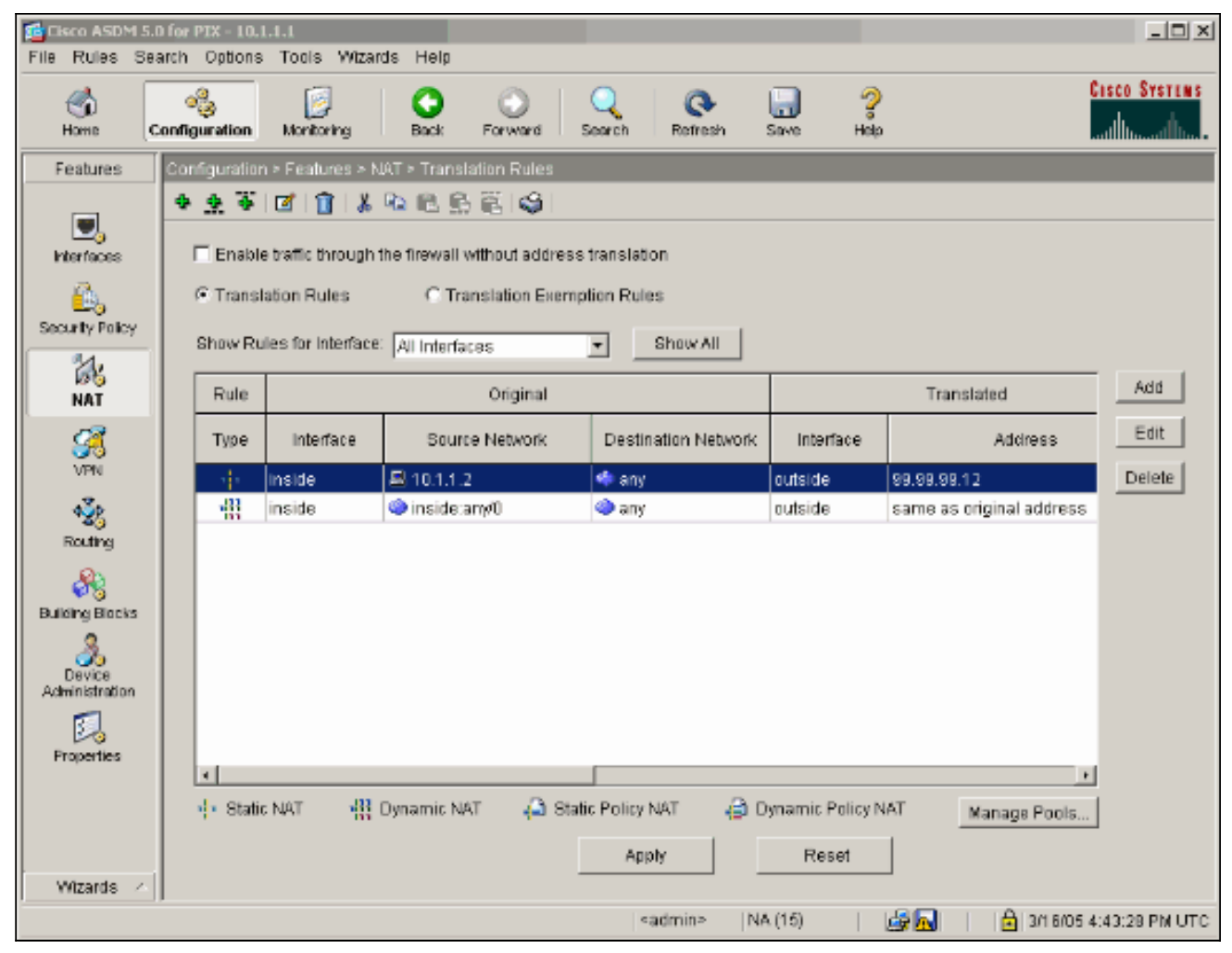

22. Wählen Sie auf der Registerkarte Funktionen **Sicherheitsrichtlinie** aus, um die Sicherheitsrichtlinienregel zu konfigurieren.

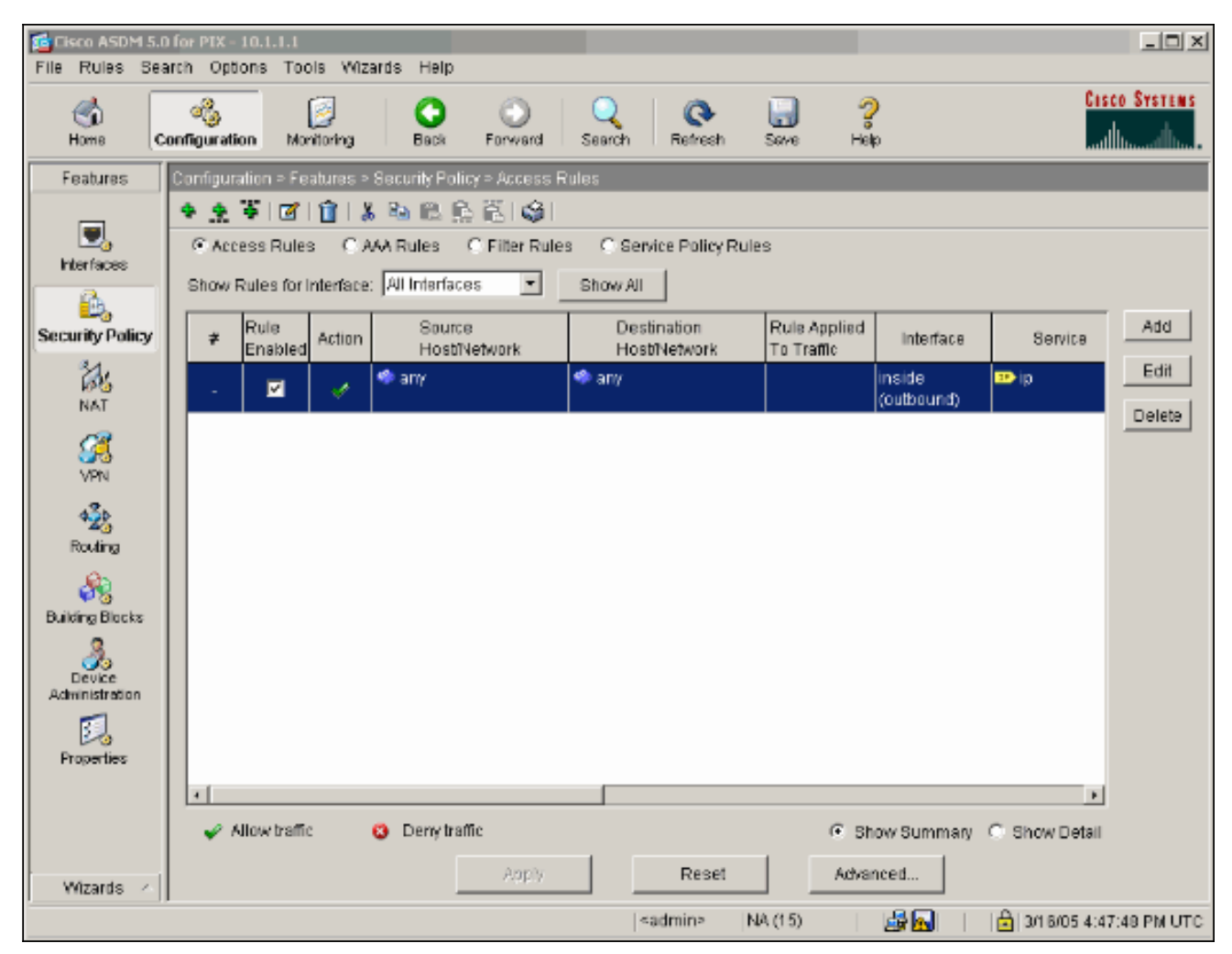

23. Klicken Sie auf **Hinzufügen**, um Datenverkehr zuzulassen, und klicken Sie auf **OK**, um fortzufahren.

| Add Access Rule                                | 2                                          |
|------------------------------------------------|--------------------------------------------|
| Action                                         | Syslog                                     |
| Select an action: permit                       | Default Syslog More Options                |
| Apply to Traffic: incoming to src interface    | Time Range<br>Time Range: Not Applied  New |
| Source Host/Network                            | Destination Host/Network                   |
|                                                |                                            |
| Interface: outside                             | Interface: Inside                          |
| IP address: 99.99.99.2                         | IP address: 99.99.99.12                    |
| Mask: 255.255.255 💌                            | Mask: 255.255.255.255                      |
| 99.99.99.2 Allow tr                            | 99.99.99.12                                |
| Protocol and Service                           |                                            |
| CITCP CUDP CICMP CIP                           | Manage Service Groups                      |
| IP Protocol                                    |                                            |
| IP protocol: esp                               |                                            |
|                                                |                                            |
| Please enter the description below (optional): |                                            |
| Access Rule to Allow ESP traffic               | A<br>                                      |
|                                                |                                            |
| OK Car                                         | ncel Help                                  |

24. Klicken Sie auf **Hinzufügen**, um ISAKMP-Datenverkehr zuzulassen, und klicken Sie auf **OK**, um

fortzufahren.

| 📬 Edit Access Rule                                                                | ×                                                                     |
|-----------------------------------------------------------------------------------|-----------------------------------------------------------------------|
| Action                                                                            | Syslog                                                                |
| Select an action: permit                                                          | Default Syslog More Options                                           |
| Apply to Traffic: incoming to src interface                                       | Time Range<br>Time Range: Not Applied 💌 New                           |
| Source Host/Network                                                               | Destination Host/Network                                              |
|                                                                                   |                                                                       |
| Interface: outside                                                                | Interface: Inside                                                     |
| IP address: 99.99.99.2                                                            | IP address: 99.99.99.12                                               |
| Mask: 255.255.255.255 💌                                                           | Mask: 255.255.255.255 💌                                               |
| 99.99.99.2                                                                        | inside<br>99.99.99.12                                                 |
| Protocol and Service                                                              |                                                                       |
| C TCP © UDP C ICMP C IP<br>Source Port<br>© Service = V isakmp<br>C Service Group | Manage Service Groups  Destination Port  Service = any  Service Group |
| Please enter the description below (optional):                                    |                                                                       |
| Access Rule to allow ISAKMP to host 99.99.99.12                                   | ×                                                                     |
| OK Can                                                                            | cel Help                                                              |

25. Klicken Sie auf **Hinzufügen**, um den UDP-Port 4500-Verkehr für NAT-T zuzulassen, und klicken Sie auf **OK**, um fortzufahren.

| 🖆 Edit Access Rule                                                                 | x                                                                       |
|------------------------------------------------------------------------------------|-------------------------------------------------------------------------|
| Action                                                                             | Syslog                                                                  |
| Select an action: permit                                                           | Default Syslog More Options                                             |
| Apply to Traffic: incoming to src interface                                        | Time Range<br>Time Range: Not Applied  New                              |
| Source Host/Network                                                                | Destination Host/Network                                                |
|                                                                                    | CIP Address C Name C Group                                              |
| Interface: outside                                                                 | Interface: inside 💌                                                     |
| IP address: 99.99.99.2                                                             | IP address: 99.99.99.12                                                 |
| Mask: 255.255.255.255                                                              | Mask: 255.255.255.255 💌                                                 |
| Rule Flow Diagram<br>Rule applied to traffic incoming to<br>99.99.99.2<br>Allow tr | source interface                                                        |
| Protocol and Service                                                               |                                                                         |
| C TCP © UDP C ICMP C IP<br>Source Port<br>© Service = • 4500<br>© Service Group    | Manage Service Groups  Destination Port  Service = any  C Service Group |
| Please enter the description below (optional):                                     |                                                                         |
| Access Rule to allow 4500 to host 99.99.99.12                                      | *                                                                       |
| OK Car                                                                             | ncel Help                                                               |

26. Klicken Sie auf **Apply**, um die Schnittstellenkonfiguration zu akzeptieren. Die Konfiguration wird auch auf den PIX übertragen.

| Elisco ASDM 5.0<br>File Rules Sea | for PIX<br>arch Op                                                                                                    | -10.1.1.1<br>tions Too | )is Wiz     | ards Help                        |              |                  |                      |                        |            |                    |               | _0×         |
|-----------------------------------|----------------------------------------------------------------------------------------------------|------------------------|-------------|----------------------------------|--------------|------------------|----------------------|------------------------|------------|--------------------|---------------|-------------|
| Home C                            | onfigura                                                                                                    | tion Mo                | )<br>Notice | C)<br>Back                       | O<br>Forward | Q<br>Search      | Refresh              | Seve                   | ?<br>Helip |                    | Ces<br>t      | CO SYSTEMS  |
| Features                          | Configu                                                                                                    | ration > Fe            | atures >    | Security Policy                  | > Access R   | ules             |                      |                        |            |                    |               |             |
|                                   | * *                                                                                                    | ¥   🗹                  | 1           | 6 🖻 🛍 🕵 i                        | ñ 🖇 🛛        |                  |                      |                        |            |                    |               |             |
| Nerfaces                          | Ac     Ac     Ac  Ac     Ac     Ac | cess Rule              | s CA        | AA Rules C                       | Filter Rule: | s C Sen          | vice Policy R        | ules                   |            |                    |               |             |
|                                   | Show                                                                                                    | Rules for I            | nteríace    | All Interfaces                   | •            | Show All         |                      |                        |            |                    |               |             |
| Security Policy                   | #                                                                                                    | Rule<br>Enabled        | Action      | Source<br>Hostilvet              | work         | Des<br>Hos       | tination<br>bNetwork | Rule App<br>To Traffic | lied       | Interface          | Service       | Add         |
| NAT                               |                                                                                                    | N                      | ¥           | 🎱 any                            |              | 🧼 any            |                      |                        | ir<br>Q    | nside<br>outbound) | <b>™</b> ip   | Edit        |
| 02                                | 1                                                                                                    | V                      | *           | A 99.99.99.2 A 99.99.2           |              | 🗟 99.99.9        | 9.12                 | 🥬 incom                | ning o     | utside             | ır⁄esp        | Delete      |
| VPN                               | 2                                                                                                    |                        | 1           | 399.99.99.2                      |              | <b>E</b> 99.99.9 | 9.12                 | ♣ incom                | ning o     | utside             | Brc: isakmp   |             |
| 423<br>Routing                    |                                                                                                    |                        |             |                                  |              |                  |                      |                        |            |                    |               |             |
| Administration                    |                                                                                                    |                        |             |                                  |              |                  |                      |                        |            |                    |               |             |
| Properties                        |                                                                                                    |                        |             |                                  |              |                  |                      |                        |            |                    |               |             |
|                                   | -                                                                                                    | Allow traffic          | :           | <ol> <li>Deny traffic</li> </ol> |              |                  |                      | (                      | • Show     | w Summary          | C Show Detail |             |
| Wizards - 4                       |                                                                                                    |                        |             |                                  | Apply        |                  | Reset                |                        | Advanc     | ed                 |               |             |
|                                   | ,                                                                                                    |                        |             |                                  |              | <                | admin>               | NA (15)                |            | 2 N 1              | 3/16/05 4:54  | 4:58 PM UTC |

27. Die Konfiguration ist nun abgeschlossen.Wählen Sie File (Datei) > Show Running Configuration (Konfiguration anzeigen) in New Window, um die CLI-Konfiguration

|             | File Rules Search Options Tools Wizards Help              |
|-------------|-----------------------------------------------------------|
|             | Refresh ASDM with the Running Configuration on the Device |
|             | Reset Device to the Factory Default Configuration         |
|             | Show Running Configuration in New Window                  |
|             | Save Running Configuration to Flash                       |
|             | Save Running Configuration to TFTP Server                 |
|             | Save Running Configuration to Standby Unit                |
|             | Save Internal Log Buffer to Flash                         |
|             | Print                                                     |
|             | Clear ASDM Cache                                          |
|             | Clear Internal Log Buffer                                 |
| anzuzeigen  | Exit                                                      |
| anzuzeigen. |                                                           |

#### **PIX-Firewall**

```
pixfirewall# show run
: Saved
PIX Version 7.0(0)102
names
1
interface Ethernet0
nameif outside
 security-level 0
ip address 99.99.99.1 255.255.255.0
1
interface Ethernet1
nameif inside
security-level 100
ip address 10.1.1.1 255.255.255.0
1
enable password 2KFQnbNIdI.2KYOU encrypted
passwd 2KFQnbNIdI.2KYOU encrypted
hostname pixfirewall
domain-name cisco.com
ftp mode passive
access-list outside_access_in remark Access Rule to
Allow ESP traffic
access-list outside_access_in
            extended permit esp host 99.99.99.2 host
99.99.99.12
access-list outside_access_in
            remark Access Rule to allow ISAKMP to host
99.99.99.12
access-list outside_access_in
            extended permit udp host 99.99.99.2 eq
isakmp host 99.99.99.12
access-list outside_access_in
            remark Access Rule to allow port 4500 (NAT-
T) to host 99.99.99.12
access-list outside_access_in
                    extended permit udp host 99.99.99.2
eq 4500 host 99.99.99.12
pager lines 24
mtu inside 1500
mtu outside 1500
no failover
monitor-interface inside
monitor-interface outside
asdm image flash:/asdmfile.50073
no asdm history enable
arp timeout 14400
nat-control
global (outside) 1 interface
nat (inside) 0 0.0.0.0 0.0.0.0
static (inside, outside) 99.99.99.12 10.1.1.2 netmask
255.255.255.255
access-group outside_access_in in interface outside
route inside 10.2.2.0 255.255.255.0 10.1.1.2 1
route outside 0.0.0.0 0.0.0.0 99.99.99.2 1
timeout xlate 3:00:00
timeout conn 1:00:00 half-closed 0:10:00 udp 0:02:00
```

```
icmp 0:00:02
sunrpc 0:10:00 h323 0:05:00 h225 1:00:00 mgcp 0:05:00
mqcp-pat
0:05:00 sip 0:30:00 sip_media 0:02:00
timeout uauth 0:05:00 absolute
http server enable
http 10.1.1.3 255.255.255.255 inside
no snmp-server location
no snmp-server contact
snmp-server enable traps snmp
telnet timeout 5
ssh timeout 5
console timeout 0
1
class-map inspection_default
match default-inspection-traffic
1
policy-map asa_global_fw_policy
class inspection_default
  inspect dns maximum-length 512
  inspect ftp
  inspect h323 h225
  inspect h323 ras
  inspect netbios
  inspect rsh
  inspect rtsp
  inspect skinny
  inspect esmtp
  inspect sqlnet
  inspect sunrpc
  inspect tftp
  inspect sip
  inspect xdmcp
1
service-policy asa_global_fw_policy global
Cryptochecksum:0a12956036ce4e7a97f351cde61fba7e
: end
```

#### PIX Security Appliance- und MPF-Konfiguration (Modular Policy Framework)

Verwenden Sie anstelle der Zugriffsliste den Befehl **inspect ipsec-pass-thru** in MPF (Modular Policy Framework), um den IPsec-Datenverkehr über die PIX/ASA Security Appliances weiterzuleiten.

Diese Prüfung ist so konfiguriert, dass sie Pinholes für ESP-Datenverkehr öffnet. Alle ESP-Datenflüsse sind zulässig, wenn ein Weiterleitungsfluss vorhanden ist, und es gibt keine Beschränkung für die maximale Anzahl an Verbindungen, die zulässig sein können. AH ist nicht zulässig. Das Timeout für Leerlaufzeiten für ESP-Datenflüsse ist standardmäßig auf 10 Minuten festgelegt. Diese Überprüfung kann an allen Standorten angewendet werden, an denen andere Überprüfungen durchgeführt werden können. Dazu gehören Befehlsmodi für Klassen und Übereinstimmung. Die IPSec-Passthrough-Anwendungsinspektion ermöglicht eine einfache Überbrückung des ESP-Datenverkehrs (IP Protocol 50), der mit einer Verbindung des IKE-UDP-Ports 500 verbunden ist. Sie vermeidet langwierige Zugriffslistenkonfigurationen, um ESP-Datenverkehr zuzulassen, und bietet außerdem Sicherheit mit Timeout und max. Verbindungen. Befehle für Klassenzuordnung, Richtlinienzuordnung und Dienstrichtlinien zum Definieren einer Datenverkehrsklasse, zum Anwenden des Befehls inspect auf die Klasse und zum Anwenden der Richtlinie auf eine oder mehrere Schnittstellen verwenden. Wenn der Befehl inspect IPSec-passthru aktiviert ist, kann unbegrenzter ESP-Datenverkehr mit einer Zeitüberschreitung von 10 Minuten zugelassen werden, die nicht konfigurierbar ist. NAT- und Nicht-NAT-Datenverkehr ist zulässig.

```
hostname(config)#access-list test-udp-acl extended permit udp any any eq 500
hostname(config)#class-map test-udp-class
hostname(config-cmap)#match access-list test-udp-acl
hostname(config)#policy-map test-udp-policy
hostname(config-pmap)#class test-udp-class
hostname(config-pmap-c)#inspect ipsec-pass-thru
hostname(config)#service-policy test-udp-policy interface outside
```

# <u>Überprüfen</u>

Dieser Abschnitt enthält Informationen zur Bestätigung, dass Ihre Konfiguration ordnungsgemäß funktioniert.

Bestimmte **show**-Befehle werden vom <u>Output Interpreter Tool</u> unterstützt (nur <u>registrierte</u> Kunden), mit dem Sie eine Analyse der **show**-Befehlsausgabe anzeigen können.

- show crypto ipsec sa Zeigt die Sicherheitszuordnungen für Phase 2 an.
- show crypto isakmp sa Zeigt die Sicherheitszuordnungen für Phase 1 an.
- show crypto engine connections active Zeigt die verschlüsselten und entschlüsselten Pakete an.

### **Fehlerbehebung**

Dieser Abschnitt enthält Informationen zur Fehlerbehebung in Ihrer Konfiguration.

#### Befehle zur Fehlerbehebung für Router IPsec

**Hinweis:** Lesen Sie <u>vor dem</u> Ausgabe von **Debug-**Befehlen unter<u>Wichtige Informationen zu</u> <u>Debug-Befehlen nach</u>.

- debug crypto engine: Zeigt den verschlüsselten Datenverkehr an.
- debug crypto ipsec: Zeigt die IPsec-Aushandlungen für Phase 2 an.
- debug crypto isakmp: Zeigt die Aushandlungen der Internet Security Association und des Key Management Protocol (ISAKMP) für Phase 1 an.

#### Löschen von Sicherheitszuordnungen

- clear crypto isakmp Löscht die Sicherheitszuordnungen von Internet Key Exchange (IKE).
- clear crypto ipsec sa: Löscht IPsec-Sicherheitszuordnungen.

#### Befehle zur Fehlerbehebung für PIX

Bestimmte **show**-Befehle werden vom <u>Output Interpreter Tool</u> unterstützt (nur <u>registrierte</u> Kunden), mit dem Sie eine Analyse der **show**-Befehlsausgabe anzeigen können.

**Hinweis:** Lesen Sie <u>vor dem</u> Ausgabe von **Debug-**Befehlen unter<u>Wichtige Informationen zu</u> <u>Debug-Befehlen nach</u>.

- **logging buffer debugging** Zeigt Verbindungen an, die hergestellt und Hosts verweigert werden, die den PIX durchlaufen. Die Informationen werden im PIX-Protokollpuffer gespeichert, und die Ausgabe kann mit dem Befehl **show log** angezeigt werden.
- ASDM kann verwendet werden, um die Protokollierung zu aktivieren und die Protokolle anzuzeigen, wie in diesen Schritten gezeigt.
- 1. Wählen Sie Konfiguration > Eigenschaften > Protokollierung > Protokollierung > Setup > Protokollierung aktivieren aus, und klicken Sie dann auf

| Ubernenm                                                                                                    | n.                                                                                                    |      |
|----------------------------------------------------------------------------------------------------|----------------------------------------------------------------------------------------------------|------|
| 🔂 Eisco ASDM 5.                                                                                                    | for PIX - 10.1.1.1                                                                                                    |      |
| File Rules Se                                                                                                    | ch Options Tools Wizards Help                                                                                                    |      |
| 💰<br>Ноте                                                                                                    | nfiguration Monitoring Back Forward Search Refresh Save Help                                                                                                    | EN S |
| Features                                                                                                    | Configuration > Features > Properties > Logging > Logging Setup                                                                                                    |      |
| Interfaces<br>Security Policy<br>NAT<br>Security Policy<br>NAT<br>Security<br>NAT<br>Security<br>Recting<br>Building Blocks<br>Device<br>Administration | Configure FTP Settings     Configure FTP Settings     Configure FTP Settings     Configure FTP Settings     Configure FTP Settings     Configure FTP Settings     Configure FTP Settings     Save Buffer To: FTP Server Configure FTP Settings     Configure FTP Settings     Save Buffer To: FTP Server Configure FTP Settings     Save Buffer To: FTP Server Configu |      |
| Wizards /                                                                                                    | Apply Reset                                                                                                    |      |
|                                                                                                    | <ul> <li>sadmin&gt; (NA (15)</li> <li>SA 8/05 5:03:38 PM</li> </ul>                                                                                                    | orc  |

 Wählen Sie Monitoring > Logging > Log Buffer > On Logging Level > Logging Buffer aus, und klicken Sie dann auf View (Anzeigen).

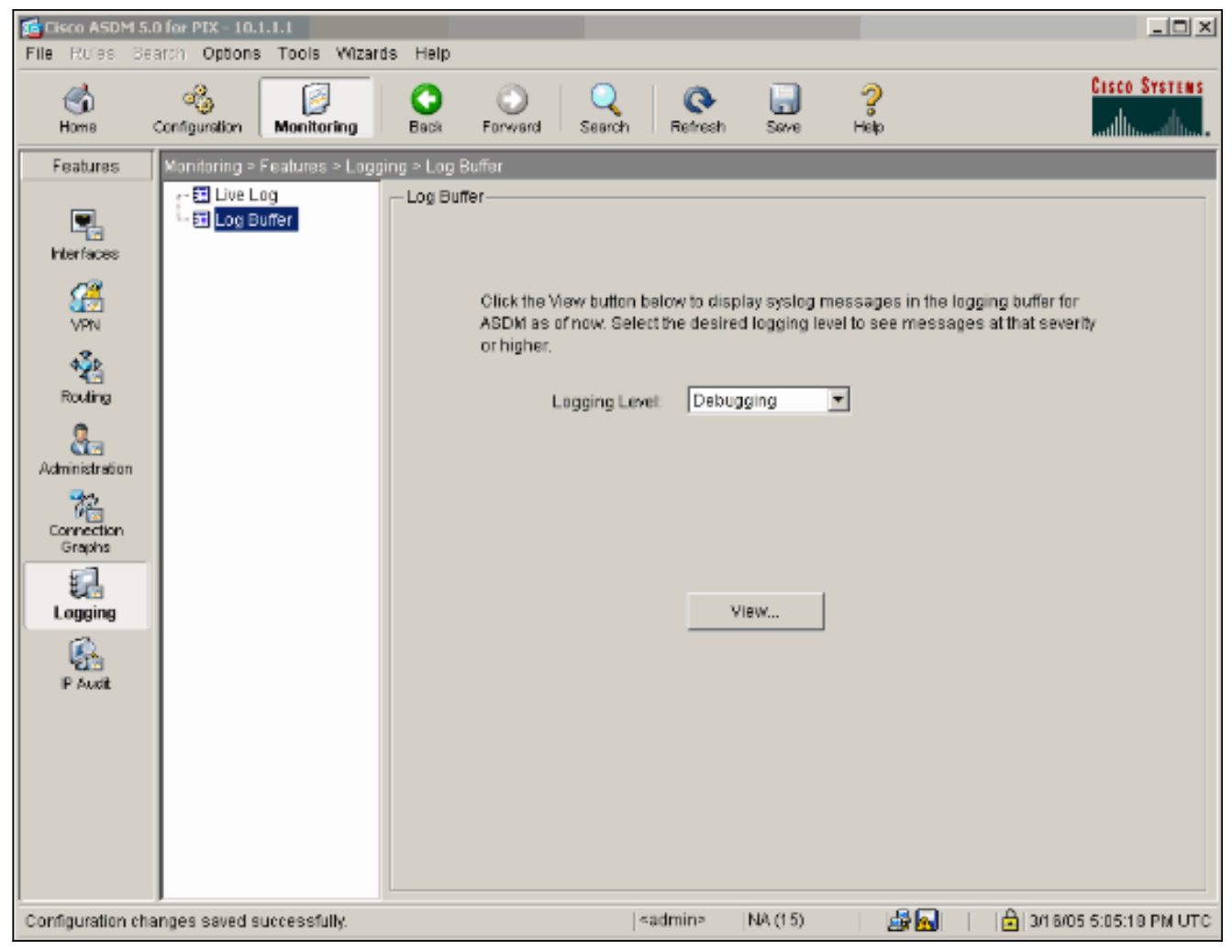

Dies ist ein Beispiel für den Log-Puffer.

| Log Buff     | fer                   |                                                                                       |
|--------------|-----------------------|---------------------------------------------------------------------------------------|
| This scre    | en shows syslog mess: | ages in ASDM logging buffer as of now.                                                |
|              | F                     |                                                                                       |
| Find text    | in messages below:    | Find Next                                                                             |
|              |                       |                                                                                       |
| Severity     | Time                  |                                                                                       |
| <u> 6</u> 6  | Mar 16 2005 17:06:11  | 605005: Login permitted from 10.1.1.3/1247 to inside:10.1.1.1/https for user "enable  |
| <u>i</u> 6   | Mar 16 2005 17:05:47  | 609001: Built local-host inside:10.1.1.2                                              |
| <u>i</u> 6   | Mar 16 2005 17:05:47  | 609001: Built local-host outside:99.99.99.2                                           |
| <u>i</u> 6   | Mar 16 2005 17:05:47  | 605005: Login permitted from 10.1.1.3/1220 to inside:10.1.1.1/https for user "enable  |
| <u>î</u> 6   | Mar 16 2005 17:05:47  | 302013: Built inbound TCP connection 48 for inside:10.1.1.3/1220 (10.1.1.3/1220) t    |
| <u>i</u> 6   | Mar 16 2005 17:05:47  | 302014: Teardown TCP connection 47 for inside:10.1.1.3/1219 to NP Identity Ifc:10.    |
| <u>î</u> 6   | Mar 16 2005 17:05:47  | 605005: Login permitted from 10.1.1.3/1221 to inside:10.1.1.1/https for user "enable" |
| <u>i</u> 6   | Mar 16 2005 17:05:47  | 302013: Built inbound TCP connection 50 for inside:10.1.1.3/1221 (10.1.1.3/1221) t    |
| <u>i</u> 6   | Mar 16 2005 17:05:47  | 302014: Teardown TCP connection 48 for inside:10.1.1.3/1220 to NP Identity Ifc:10.    |
| <u>f</u> 4   | Mar 16 2005 17:05:47  | 106023: Deny udp src outside:99.99.99.2/4500 dst inside:99.99.99.12/4500 by acce      |
| 🔥 6          | Mar 16 2005 17:05:47  | 302015: Built inbound UDP connection 49 for outside:99.99.99.2/500 (99.99.99.2/5)     |
| <u>i</u> . 6 | Mar 16 2005 17:05:47  | 609001: Built local-host inside:10.1.1.2                                              |
| έ. 6         | Mar 16 2005 17:05:47  | 609001: Built local-host outside:99.99.99.2                                           |
| <u>i</u> 6   | Mar 16 2005 17:05:47  | 605005: Login permitted from 10.1.1.3/1220 to inside:10.1.1.1/https for user "enable  |
| ί. 6         | Mar 16 2005 17:05:47  | 302013: Built inbound TCP connection 48 for inside:10.1.1.3/1220 (10.1.1.3/1220) t    |
| <u>i</u> 6   | Mar 16 2005 17:05:47  | 302014: Teardown TCP connection 47 for inside:10.1.1.3/1219 to NP Identity Ifc:10.    |
| <u>î</u> 6   | Mar 16 2005 17:05:46  | 605005: Login permitted from 10.1.1.3/1219 to inside:10.1.1.1/https for user "enable  |
| <b>i</b> 6   | Mar 16 2005 17:05:46  | 302013: Built inbound TCP connection 47 for inside:10.1.1.3/1219 (10.1.1.3/1219) t    |
| <u>i</u> 6   | Mar 16 2005 17:05:46  | 302014: Teardown TCP connection 46 for inside:10.1.1.3/1218 to NP Identity Ifc:10.    |
| 1.6          | Mar 16 2005 17:05:46  | 605005: Login permitted from 10.1.1.3/1218 to inside:10.1.1.1/https for user "enable  |
| <u>1</u> 6   | Mar 16 2005 17:05:46  | 302013: Built inbound TCP connection 46 for inside:10.1.1.3/1218 (10.1.1.3/1218) t    |
| 1.6          | Mar 16 2005 17:05:46  | 302014: Teardown TCP connection 45 for inside:10.1.1.3/1217 to NP Identity Ifc:10.    |
| 1.6          | Mar 16 2005 17:05:46  | 605005: Login permitted from 10.1.1.3/1217 to inside:10.1.1.1/https for user "enable  |
| 1.6          | Mar 16 2005 17:05:46  | 302013: Built inbound TCP connection 45 for inside:10.1.1.3/1217 (10.1.1.3/1217) t    |
| <u>i</u> 6   | Mar 16 2005 17:05:46  | 302014: Teardown TCP connection 44 for inside:10.1.1.3/1216 to NP Identity Ifc:10     |

6 🔥

4

Refresh

Save Log As...

Mar 16 2005 17:05:46

Clear

605005: Login permitted from 10.1.1.3/1219 to inside:10.1.1.1/https for user "enable

Close

Help

F

### Zugehörige Informationen

- Support-Seite für IPsec-Aushandlung/IKE-Protokolle
- PIX-Support-Seite
- PIX-Befehlsreferenzen
- <u>NAT-Support-Seite</u>
- Anforderungen für Kommentare (RFCs)
- Technischer Support und Dokumentation Cisco Systems